| Procurement Instruments Awarded and Closed |              |                     |               |              |  |               |              |                                               |  |  |
|--------------------------------------------|--------------|---------------------|---------------|--------------|--|---------------|--------------|-----------------------------------------------|--|--|
| Training Document                          |              |                     |               |              |  |               |              |                                               |  |  |
| EDA Homepage                               | $\mathbf{>}$ | Analytics           |               | Reports      |  | Award Reports | $\mathbf{>}$ | Procurement Instruments<br>Awarded and Closed |  |  |
| Table of Contents                          |              |                     |               |              |  |               |              |                                               |  |  |
| EDA Roles                                  |              |                     |               |              |  |               |              |                                               |  |  |
| Where to Run the Report                    |              |                     |               |              |  |               |              |                                               |  |  |
| Search Criteria                            |              |                     |               |              |  |               |              |                                               |  |  |
| Procurement Instruments Aw                 | arded and (  | Closed Report Sear  | ch Criteria:  |              |  |               |              |                                               |  |  |
| Procurement Instruments A                  | Awarded an   | d Closed Summary    | Report Sear   | ch Criteria: |  |               |              |                                               |  |  |
| Procurement Instruments A                  | Awarded an   | d Closed Detail Rep | oort Search C | Criteria:    |  |               |              |                                               |  |  |
| Search Results                             |              |                     |               |              |  |               |              |                                               |  |  |
| Procurement Instruments Aw                 | arded and (  | Closed Summary R    | eport Search  | Results:     |  |               |              |                                               |  |  |
| Procurement Instruments Aw                 | arded and (  | Closed Detail Repo  | t Search Res  | sults:       |  |               |              |                                               |  |  |
| Detail Report:                             |              |                     |               |              |  |               |              |                                               |  |  |
| Summary Report:                            |              |                     |               |              |  |               |              |                                               |  |  |
| Exporting Search Results                   |              |                     |               |              |  |               |              |                                               |  |  |
| Viewing Available Downloa                  | ads of Repo  | rts:                |               |              |  |               |              |                                               |  |  |
| Exported Report Columns:                   |              |                     |               |              |  |               |              |                                               |  |  |

This report is in two flavors namely the Summary and Detail formats. The report summarizes the data output by one of the three attribute - a) Issue Office Agency, b) Admin Office Agency and c) Pay Office DoDAAC for a given FY (Fiscal Year). The report if run at the summary level allows for drill down at the detail level via the report output.

| EDA Roles                  | <ul> <li>Roles with access to the Procurement Instruments Awarded and Closed report:</li> <li>Acquisition Sensitive Reporting</li> <li>Advanced Reporting</li> <li>CDR POC</li> <li>Contract Deficiency Report (Legacy) – ACO</li> <li>Contract Deficiency Report (Legacy) – PCO</li> <li>Contract Deficiency Report (Legacy) – Reviewer</li> </ul>                                                                                                    |                                    |
|----------------------------|----------------------------------------------------------------------------------------------------|------------------------------------|
|                            | <ul> <li>Contracts</li> <li>EDA Executive Reporting User</li> <li>Upload Attachments/Admin Docs</li> </ul>                                                                                                    |                                    |
| Where to Run the<br>Report | Expand the Reports menu under Analytics and select the Awards Reports option.          AMALYTICS         Ward Reports         CBAR Reports         CDR Reports         CDR Reports         CDR Reports         CDR Reports         CDR Reports         CDR Reports         Procurement Instruments Awarded and Closed.         Award Reports         Report         Procurement Instruments Awarded         This report is in two flavors namely the Summary and Detail formats. The report summarizes the data output by one of the three attribute - a) issue office Agency, and c) Pay Office DoDAAC for a given FY (Fiscal Year). The report if run at the summary level allows for drill down at the detail level via the report output. | Documentation VIEW REFERENCE GUIDE |
| Search Criteria            | <ul> <li>The Procurement Instruments Awarded and Closed page displays. Enter search criteria to retrieve des</li> <li>Procurement Instruments Awarded and Closed Report Search Criteria:         <ul> <li>Do you want to run a summary or detail report?</li> <li>Summary (<i>radio button</i>)</li> </ul> </li> </ul>                                                                                                    | sired data.                        |

o Detail (radio button)

Procurement Instruments Awarded and Closed Summary Report Search Criteria:

- \*Group data by:
  - o Contract Issue Office (radio button)
  - o Contract Admin Office Agency (radio button)
  - Contract Pay Office DoDAAC (*radio button*)
- \*FY of PIID Issue (*multi-select drop-down*)
- Contract Pay Office DoDAAC (type in text)
- Contract Issue Office Agency (find group button)
- Include Subgroups? (toggle button)
- Contract Admin Office Agency (find group button)
- Include Subgroups? (toggle button)

Procurement Instruments Awarded and Closed Detail Report Search Criteria:

- What data do you want to return?
  - o All Contracts (radio button)
  - Closed Contracts Only (radio button)
  - o Open Contracts Only (radio button)
- Search by
  - Fiscal Year and DoDAAC
    - FY of PIID Issue (multi-select drop-down) (NOTE: At least one of the following must be specified.)
    - Contract Issue Office Search By
      - Organizational Code
        - Contract Issue Office DoDAAC (type in text)
      - Organizational Group
        - Contract Issue Office Agency (find group button)
        - Include Subgroups? (toggle button)
    - Contract Admin Office Search By
      - Organizational Code
        - Contract Issue Office DoDAAC (type in text)
      - Organizational Group
        - Contract Issue Office Agency (find group button)
        - o Include Subgroups? (toggle button)
      - Contract Pay Office Search By
        - Organizational Code
          - Contract Issue Office DoDAAC (type in text)
        - Organizational Group
          - Contract Issue Office Agency (find group button)
          - Include Subgroups? (toggle button)
  - o PIID/Order Number

- PIID (*type in text*)
- Order Number (SPIIN/PIID) (type in text)

| Procurement Instruments Awarded and Closed (In Test) Procurement Instruments Awarded and Cl Do you want to run a summary or detail report? | osed (In Test)                                                  |
|----------------------------------------------------------------------------------------------------|-----------------------------------------------------------------|
| bo you want to run a summary or uctain report?                                                                                             |                                                                 |
| What data do you want to return?                                                                                                    | All Contracts     Closed Contracts Only     Open Contracts Only |
| Search By                                                                                                    | Fiscal Year and DoDAAC     PIID/Order Number                    |
| *FY of PIID Issue                                                                                                    | Required V                                                      |
| Note: At least one of the following must be specified<br>Contract Issue Office Search By                                                   | Organization Code Organizational Group                          |
| Include Sub-Groups?                                                                                                    |                                                                 |
| Contract Admin Office Search By                                                                                                    | Organization Code                                               |
| Contract Pay Office Search By                                                                                                    | Organization Code                                               |
| Q Search                                                                                                    | ⊗ Cancel                                                        |
| Buttons: <ul> <li>Search</li> <li>Bookmark (to save the search to Bookmarks)</li> <li>Cancel</li> </ul>                                    |                                                                 |

|                | Click the <b>Search</b> button after entering the search criteria. The search results display on the following page.                                                                                                    |  |  |  |  |  |
|----------------|----------------------------------------------------------------------------------------------------|--|--|--|--|--|
|                | The Procurement Instruments Awarded and Closed Results table displays the search results. Procurement Instruments Awarded and Closed Summary Report Search Results:                                                                                                    |  |  |  |  |  |
|                | <ul> <li>Contract Issue Office Agency</li> <li>Contract Issue Office DoDAAC</li> <li>Contract Issue Office MAJCOM</li> <li>Total Procurement Instruments</li> <li>Total Open</li> <li>Total Closed</li> <li>% Closed</li> <li>Total Destroyed</li> <li>% Destroyed</li> <li>Detail Report</li> </ul>                                                                                                    |  |  |  |  |  |
| Search Results | <ul> <li>Procurement Instruments Awarded and Closed Detail Report Search Results:</li> <li>Contract Number</li> <li>Order Number</li> <li>Contract Issue Office DoDAAC</li> <li>Contract Admin Office DoDAAC</li> <li>Contract Pay Office DoDAAC</li> <li>Contract Total Obligated Amount</li> <li>Vendor Total Invoice Amount</li> <li>Unliquidated Obligation Amount</li> <li>Closeout Date</li> <li>Projected Destruction Date</li> <li>Actual Destruction Date</li> <li>Additional Details</li> </ul> |  |  |  |  |  |
|                | <ul> <li>Buttons:</li> <li>Export Summary/Detail <ul> <li>CSV</li> <li>Excel</li> <li>Schedule (schedule a task to export search results)</li> </ul> </li> <li>Save Search (save search to be accessed again under a specified label)</li> <li>Refine Search (refine search criteria to narrow down the search further)</li> <li>New Search (reset the search criteria and return to conduct a new search)</li> </ul>                                                                                     |  |  |  |  |  |

NOTE: The columns are sortable.

## Detail Report:

| Total Procurement In  | struments Tota  | al Open                                 | To                                    | tal Closed                          | % (                                      | Closed                               |                                         | Total Destroyed     |                                     | % Destroyed                      |                        |
|-----------------------|-----------------|-----------------------------------------|---------------------------------------|-------------------------------------|------------------------------------------|--------------------------------------|-----------------------------------------|---------------------|-------------------------------------|----------------------------------|------------------------|
| 64                    | 45              |                                         | 19                                    |                                     | 29.                                      | 6900%                                |                                         | 0                   |                                     | 0.0000%                          |                        |
| Contract Number<br>↑↓ | Order Number ↑↓ | Contract<br>Issue Office<br>DoDAAC   ↑↓ | Contract<br>Admin Office<br>DoDAAC ↑↓ | Contract Pay<br>Office<br>DoDAAC ↑↓ | Contract Total<br>Obligated<br>Amount ↑↓ | Vendor Total<br>Invoice<br>Amount ↑↓ | Unliquidated<br>Obligation<br>Amount ↑↓ | Closeout<br>Date ↑↓ | Projected<br>Destruction<br>Date ↑↓ | Actual<br>Destruction<br>Date ↑↓ | Additiona<br>Details 1 |
| 7QTCA24AM163          | FU441724FM001   | FU4417                                  | FU4417                                | F03000                              | \$1,073,250.00                           |                                      |                                         |                     |                                     |                                  | i                      |
| 7QTCA24AM163          | FU441724FM002   | FU4417                                  | FU4417                                | F03000                              | \$1,073,250.00                           |                                      |                                         |                     |                                     |                                  | i                      |
| 7QTCA24AM163          | FU441724FM003   | FU4417                                  | FU4417                                | F03000                              | \$1,073,250.00                           |                                      |                                         |                     |                                     |                                  | i                      |
|                       |                 |                                         |                                       |                                     |                                          |                                      |                                         | <<                  | < 1 2                               | 3 4                              | 5 >                    |

## Summary Report:

| Total Procurement Inst                          | ruments Tota                       | l Open                                              | Total Closed                        | 9               | 6 Closed        | Total D       | estroyed                             | % Destroyed    |                      |
|-------------------------------------------------|------------------------------------|-----------------------------------------------------|-------------------------------------|-----------------|-----------------|---------------|--------------------------------------|----------------|----------------------|
| 2107                                            | 1934                               | 1                                                   | 173                                 | 8               | 3.2100%         | 42            |                                      | 1.9900%        |                      |
| Contract Issue Office<br>Agency ↑↓              | Contract Issue<br>Office DoDAAC ↑↓ | Contract Issue Office<br>MAJCOM ↑↓                  | Total Procurement<br>Instruments ↑↓ | Total Open   ↑↓ | Total Closed ↑↓ | % Closed   ↑↓ | Total Destroyed $\uparrow\downarrow$ | % Destroyed ↑↓ | Detail Report        |
| DEFENSE CONTRACT<br>MANAGEMENT<br>AGENCY (DCMA) | S0512A                             | DCMA WESTERN<br>REGIONAL CMD                        | 450                                 | 366             | 84              | 18.6700%      | 14                                   | 3.1100%        | <ul> <li></li> </ul> |
| DEPT OF THE NAVY                                | N00014                             | CHIEF OF NAVAL<br>RESEARCH (ONR)<br>N00014          | 412                                 | 409             | 3               | 0.7300%       | 3                                    | 0.7300%        | <ul> <li></li> </ul> |
| DEPT OF THE NAVY                                | N00421                             | COMMANDER,<br>NAVAL AIR SYSTEMS<br>COMMAND (NAVAIR) | 259                                 | 246             | 13              | 5.0200%       | 5                                    | 1.9300%        | ~                    |

|                             | To view a Detail Report of any record in the Summa                                                                                                    |
|-----------------------------|----------------------------------------------------------------------------------------------------|
|                             | 🛃 Export Summary 🗸 🖺 Save Search 🔗 Refine Search 📿 New Search                                                                                                    |
|                             | Total Destroyed % Destroyed                                                                                                    |
|                             | 42 1.9900%                                                                                                    |
|                             |                                                                                                    |
|                             | ↑↓ % Closed ↑↓ Total Destroyed ↑↓ % Destroyed ↑↓ Detail Report ↑                                                                                                    |
|                             | 18.6700% 14 3.1100%                                                                                                    |
|                             |                                                                                                    |
|                             | 0.7300% 3 0.7300%                                                                                                    |
| Exporting Search<br>Results | Click the Export Summary/Detail button on the sea<br>Export Summary Save Search & Refine Search<br>As CSV ord % Destroyed<br>As Excel 5.8500%<br>Schedule<br>Viewing Available Downloads of Reports: |

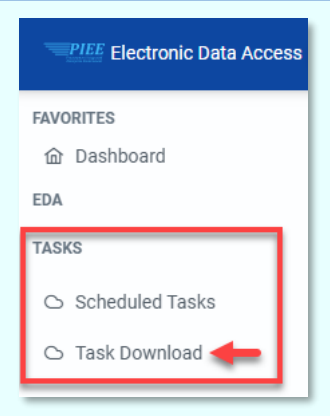

The Job List page appears. Click the **Download** button in the Actions column.

| Job | List        |                                   |                   |                                        |           |           | ා Help 👌 Refresh                   |          |
|-----|-------------|-----------------------------------|-------------------|----------------------------------------|-----------|-----------|------------------------------------|----------|
|     | Job ID   ↑↓ | Report Type   ↑↓                  | Start Date (UTC)  | Finish Date (UTC) $\uparrow\downarrow$ | Format ↑↓ | Status ↑↓ | Total Records $\uparrow\downarrow$ | Actions  |
| >   | 72792       | Awarded_And_Closed_Summary_Report | 4/16/25, 7:04 PM  | 4/16/25, 7:04 PM                       | EXCEL     | FINISHED  | 1163                               |          |
| >   | 68346       | MyInvoice_Line_Item_Detail_Report | 5/10/24, 12:47 PM | 5/10/24, 12:47 PM                      | EXCEL     | FINISHED  | 37                                 | <b>命</b> |

The Download Files pop-up displays with job details. Select the **Direct Download** link in the Direct Download (faster download) column.

| Downlo       | Download Files ×                |                                                                                                    |                 |      |                                      |                                           |  |  |  |  |  |
|--------------|---------------------------------|----------------------------------------------------------------------------------------------------|-----------------|------|--------------------------------------|-------------------------------------------|--|--|--|--|--|
| Job ID<br>↑↓ | Create Date<br>(UTC) ↑ <u>≞</u> | Package Name   ↑↓                                                                                          | Size            | Part | Direct Download<br>(faster download) | Download via EDA App<br>(slower download) |  |  |  |  |  |
| 72792        | 4/16/25,<br>7:04 PM             | Awarded_And_Closed_Summary_Report_72792_1_202<br>50416_190440_f3fc728e-0bd2-4810-bb49-<br>8ff571204164.zip | 0.04663<br>2 MB | 1/   | Direct Download                      | a                                         |  |  |  |  |  |

The system downloads the file to the local machine based on browser settings.

Exported Report Columns:

- Contract Issue Office AgencyContract Ossie Office DoDAAC
- Contract Issue Office MAJCOM
- Total OpenTotal Closed
- % Closed
- Total Destroyed
- % Destroyed

## Sample Export:

| a AutoSave ● off 日 ♡ ~ ♡ → Awarded_And_Closed_Summary_Report_72792     |                              |                                                  |                               |            |                       |                             |  |  |  |  |  |
|------------------------------------------------------------------------|------------------------------|--------------------------------------------------|-------------------------------|------------|-----------------------|-----------------------------|--|--|--|--|--|
| A1 $\checkmark$ : $\times \checkmark f_x$ Contract issue office agency |                              |                                                  |                               |            |                       |                             |  |  |  |  |  |
| A                                                                      | В                            | С                                                | D                             | E          | F G                   | н                           |  |  |  |  |  |
| 1 CONTRACT ISSUE OFFICE AGENCY                                         | CONTRACT ISSUE OFFICE DODAAC | CONTRACT ISSUE OFFICE MAJCOM                     | TOTAL PROCUREMENT INSTRUMENTS | TOTAL OPEN | TOTAL CLOSED % CLOSED | TOTAL DESTROYED % DESTROYED |  |  |  |  |  |
| 2 DEFENSE LOGISTICS AGENCY(DLA)                                        | SPM400                       | DLAAVIATION                                      | 136177                        | 136153     | 24 0.0002             | 24 0.0002                   |  |  |  |  |  |
| 3 DEFENSE LOGISTICS AGENCY(DLA)                                        | SP5200                       | ARCHIVE DODAAC                                   | 112728                        | 112728     | 0 0.0000              | 0 0.0000                    |  |  |  |  |  |
| 4 DEFENSE LOGISTICS AGENCY(DLA)                                        | SPE4A5                       | ARCHIVE DODAAC                                   | 105216                        | 102214     | 3002 0.0285           | 7285 0.0692                 |  |  |  |  |  |
| 5 DEFENSE INFORMATION SYSTEMS AGENCY (DISA)                            | HC1028                       | PROCUREMENT DIRECTORATE                          | 103756                        | 70390      | 33366 0.3216          | 31925 0.3077                |  |  |  |  |  |
| 6 DEPT OF THE NAVY                                                     | N00244                       | COMMANDER, NAVAL SUPPLY SYSTEMS COMMAND (NAVSUP) | 86906                         | 86856      | 50 0.0006             | 51 0.0006                   |  |  |  |  |  |
| 7 DEFENSE LOGISTICS AGENCY (DLA)                                       | SPM4A5                       | ARCHIVE DODAAC                                   | 77637                         | 77036      | 601 0.0077            | 600 0.0077                  |  |  |  |  |  |
| 8 DEFENSE LOGISTICS AGENCY (DLA)                                       | SPE7M1                       | DLA LAND AND MARITIME                            | 50371                         | 50292      | 79 0.0016             | 97 0.0019                   |  |  |  |  |  |
| 9 DEFENSE LOGISTICS AGENCY(DLA)                                        | SPM4A1                       | ARCHIVE DODAAC                                   | 43774                         | 39369      | 4405 0.1006           | 4405 0.1006                 |  |  |  |  |  |
| 10 DEFENSE LOGISTICS AGENCY(DLA)                                       | SPM4A6                       | DLA AVIATION                                     | 43087                         | 43080      | 7 0.0002              | 7 0.0002                    |  |  |  |  |  |
| PIEEReport                                                             |                              |                                                  | : .                           |            | · ·                   | · ·                         |  |  |  |  |  |